## 税金・各種料金払込

## 「民間」の払込のケースでご案内します。 BANK +7+ +759-4++/15457 ログアウト ログアウト ログアウト < トップ < トップ トップページ 税金·各種料金払込 税金·各種料金払込 トマトタロク様 前回までのご利用: 2013/07/04 10:03:33 インターネット 2013/07/04 09:23:39 インターネット 2013/07/03 16:42:08 インターネット 支払口座の選択 収納機関番号の入力 1~2件:/2件:中 払込書に記載されている収納機関番号を入力し、〔次 ムム音に記載されているな解放因音行を入力し、「久 へ」ボタンを押してください。 Pay-easy(ペイジー)のロゴが記載された払込書の納 付ができます。 Eメールアドレス: 支店 普通 1000001 aaa@aaa.jp 171 907 支店 普通 1000002 収納機関番号(半角数字):(必須) 残高・明細情報 1~2件/2件中 2013/07 10:57Bat 中止 次へ メニュー 支払口座をタップしてください。 照会 > 戻る 中止 口座一覧 > 収納機関番号を入力し、[次へ]をタップ 残高・入出金明細照会 > してください。 操作履歷照会 > 取引履歷照会 > 振込・振替 > バターンを使用 >

| 税金・各種料金払込                                          |                                                    |       |
|----------------------------------------------------|----------------------------------------------------|-------|
| J                                                  | 組会条件の入力                                            |       |
| は<br>(注) お客様番号<br>(ください。<br>お客様番号 (半)<br>確認番号 (半角動 | h ( ノノン ( ノノン ) 」を除い<br>) 数字): ( 必須)<br>数字): ( 必須) | ·て入力し |
|                                                    | 次へ                                                 |       |

お客様番号、確認番号を入力し、[次へ] をタップしてください。

ログアウト

>

v

>

>

>

新規に振込

続きを見る

| 定期預金メニュー

税金·各種料金払込

「手続メニュー

お知らせ一覧

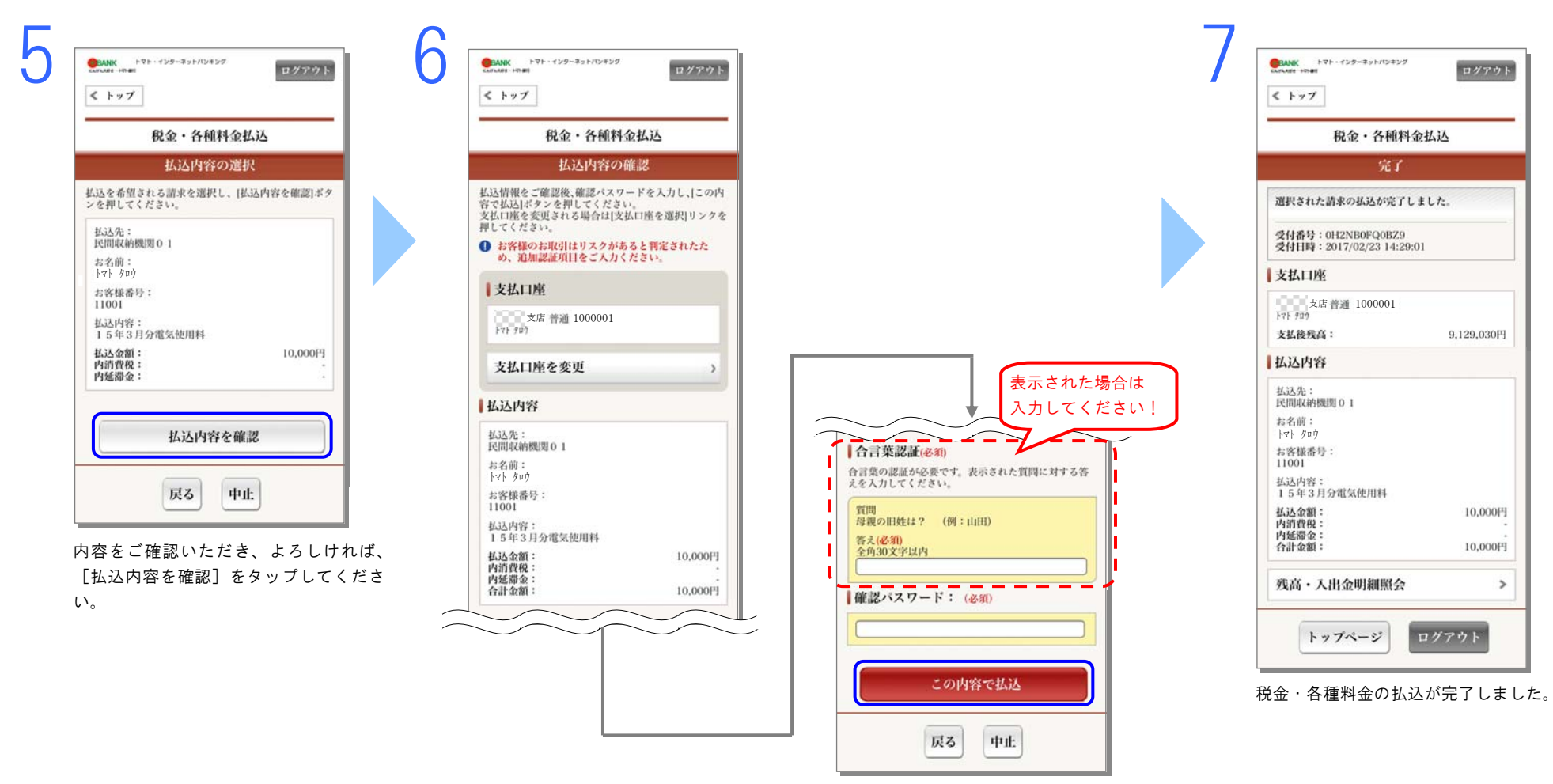

払込内容をご確認いただき、よろしければ確認パスワードを入力し、[この内容で払込] をタップしてください。

※当社が不正利用のリスクがあると判断した場合、合言葉の認証が必要です。 合言葉の認証が必要である場合は、表示された質問に対する答えを入力してください。